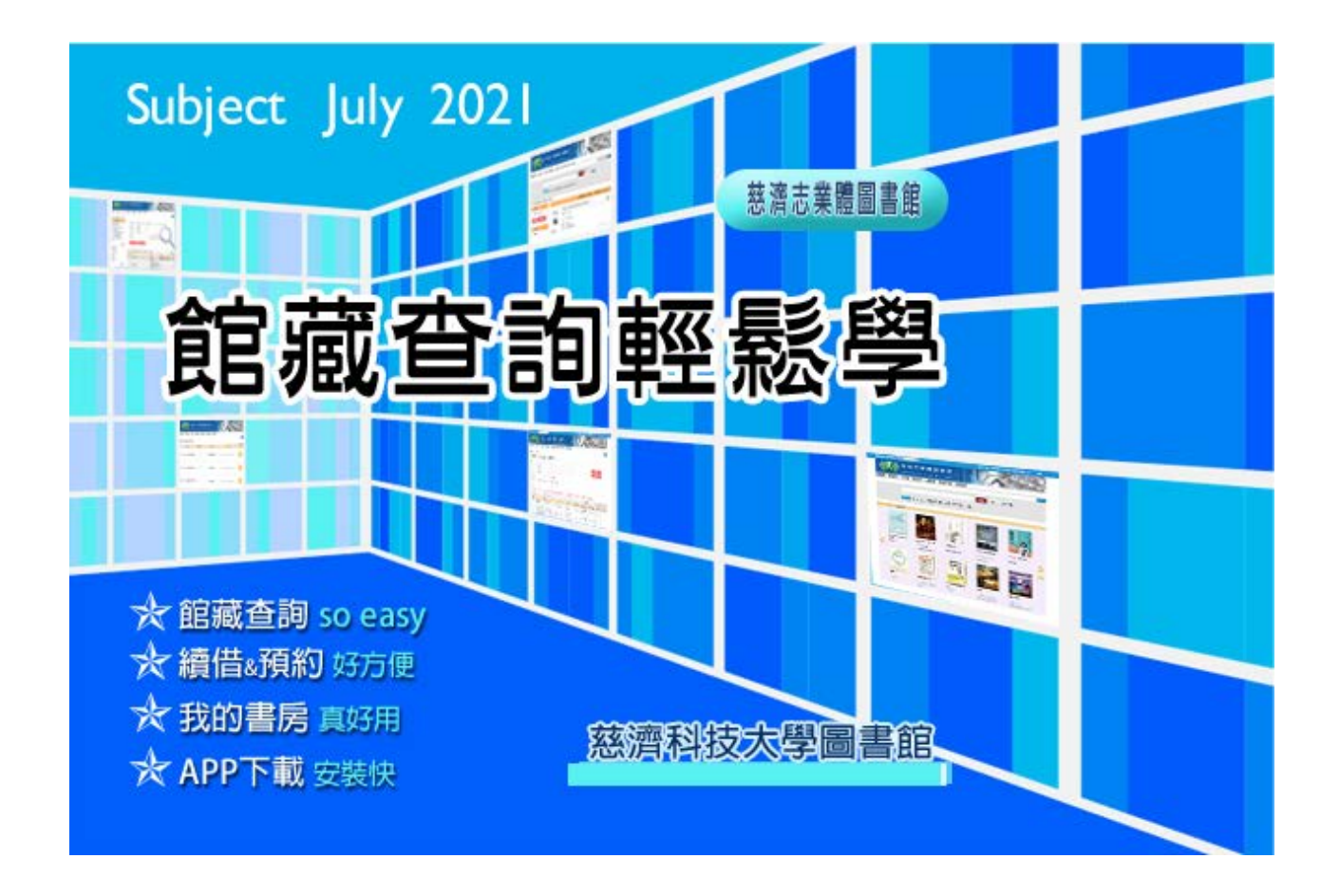

去年(2020)的二月,圖書館新系統正式上線,新系統是所有慈濟志業體圖書館共同使用的圖書館自動化系統,歷經 一年多的磨合,相信很多使用者已漸漸孰悉操作,不熟悉也沒關係,對於舊系統,已回不去的單純美好,只能向前 看。在適應中,用好的心態,熟知新系統,沒有一個系統能完美符合眾人所需,只有思考如何將現在的系統好好運 用,且有更深刻的了解,讓圖書館自動化系統幫助您,成為學習過程的好幫手。

# 館藏查詢 so easy

館藏查詢可分為兩種,簡單檢索及進階檢索。

## 簡單檢索

於慈濟志業體圖書館首頁的查詢框內,簡單輸入一組您需要查詢的檢索詞,並點擊「搜尋」,系統會顯示和輸入與檢索語相關的書目資料。本系統預設為透過關鍵詞的全文檢索,找到的相關書目資料通常很多,建議使用進階檢索。

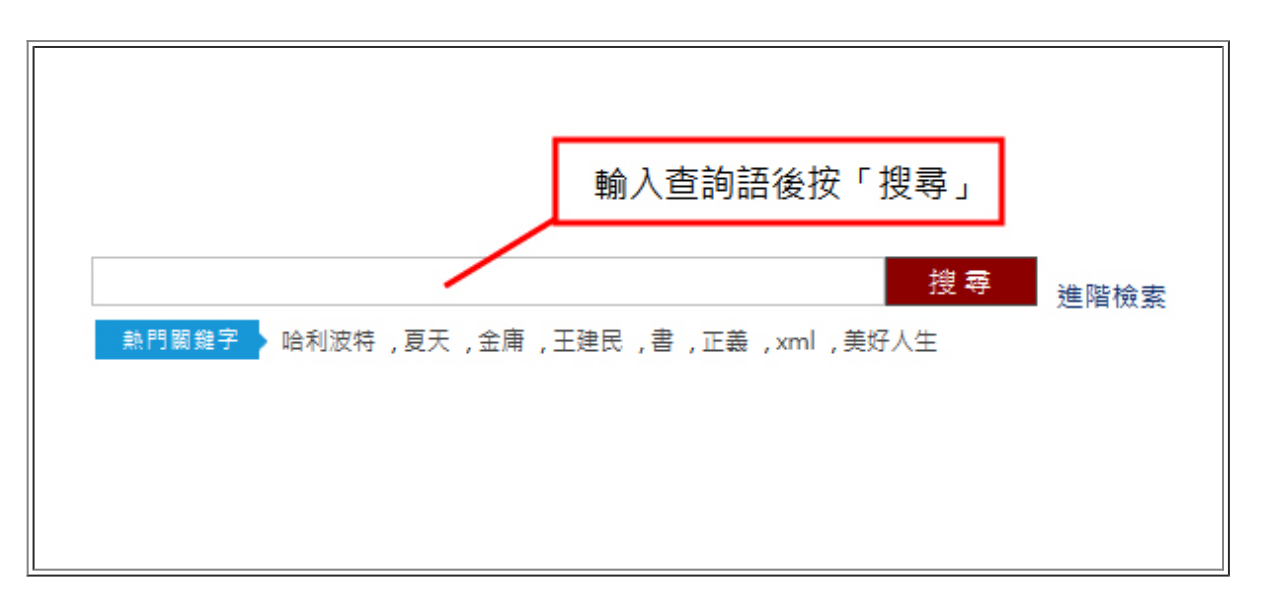

#### 進階檢索

以更多檢索條件查詢時,可點選在慈濟志業體圖書館首頁的「進階檢索」,畫面即會展開預設多層的檢索框。可以 同時使用多項檢索條件進行檢索,例如作者是「幾米」且書名包含「微笑」,即可快速找到幾米的著作「微笑的 魚」,共有三個不同年代的版本。

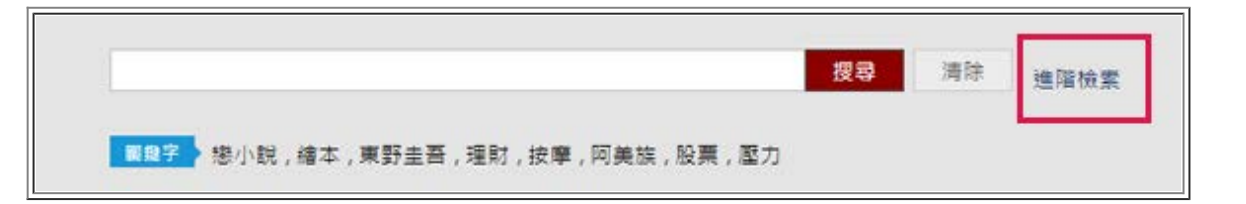

file:///DI/Web\_library/subject/July2021/July2021\_index.htm[2021/7/28 上午 10:59:01]

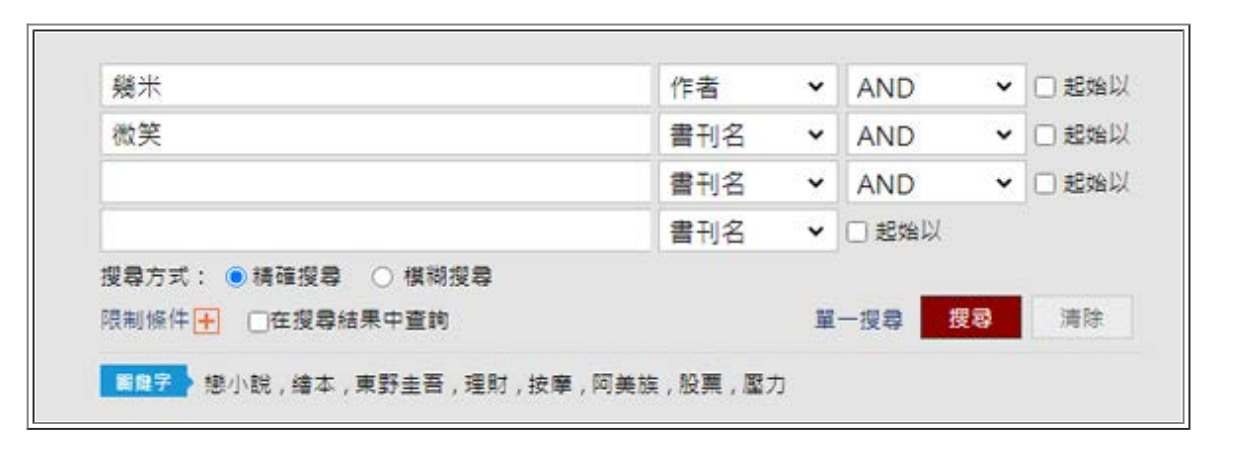

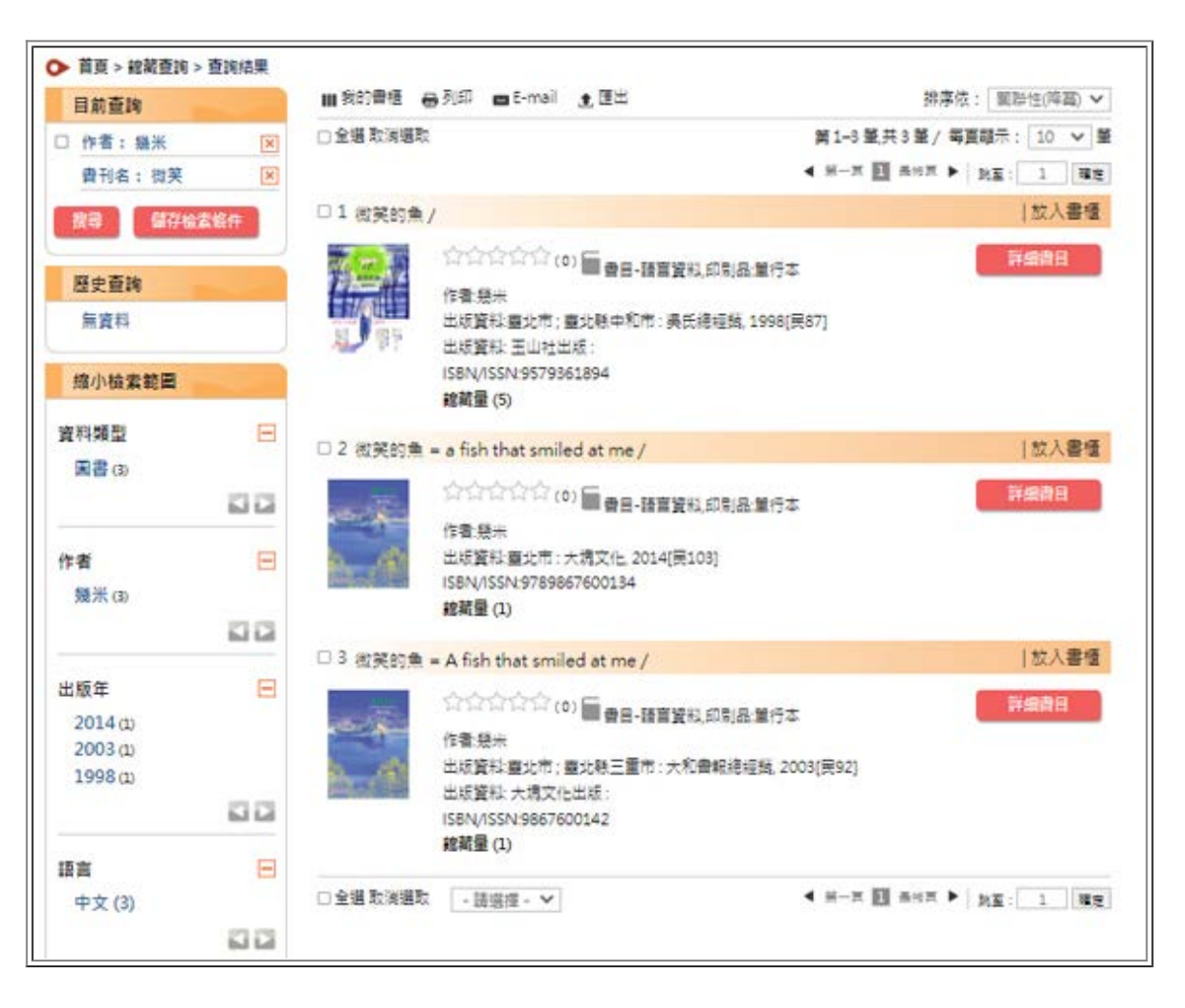

限制條件

進階檢索另外提供查詢的限制條件,可以更準確選擇所需。

點選「限制條件」,畫面展開有年代、分類法、資料類型、語言、館藏地等,不同的限制條件可選取,另外也可以 勾選"搜尋結果中查詢"。

例如只想要查中文書,在語言處點選中文即可。附帶一提,限制條件也是有多選的機制,你只需按住鍵盤的ctr1, 再點選所需限制項目即可完成設定。

| ·                |   |                | 書刊名         | ~               | AND                     | ~                 | □ 起始以 |
|------------------|---|----------------|-------------|-----------------|-------------------------|-------------------|-------|
|                  |   |                | 書刊名         | ~               | AND                     | ~                 |       |
|                  |   |                | 書刊名         | ~               | AND                     | ~                 | □超始は  |
| 2                |   |                | 書刊名         | ~               | □超始以                    |                   |       |
| 年代。<br>管料頓型:     | 1 | 語言:            | ]   刀規法-[]= | (113)年<br>(113) |                         |                   |       |
| 国書<br>光碟<br>平板電腦 | Â | 中文<br>英文<br>日文 | -           | 慈悲              | 記葉館国書<br>校本部国書<br>大社院国書 | hts<br>hts<br>hts | -     |
| ホーキ              | * | 韓文             | *           | 慈利              | 4大国書館                   |                   | •     |

續借&預約 好方便

續借

在慈濟志業體圖書館的館藏查詢畫面,點選"我的書房",登入後,查看讀者的個人借閱狀況。

file:///DI/Web\_library/subject/July2021/July2021\_index.htm[2021/7/28上午 10:59:01]

#### 2021年7月主題報導---館藏查詢輕鬆學

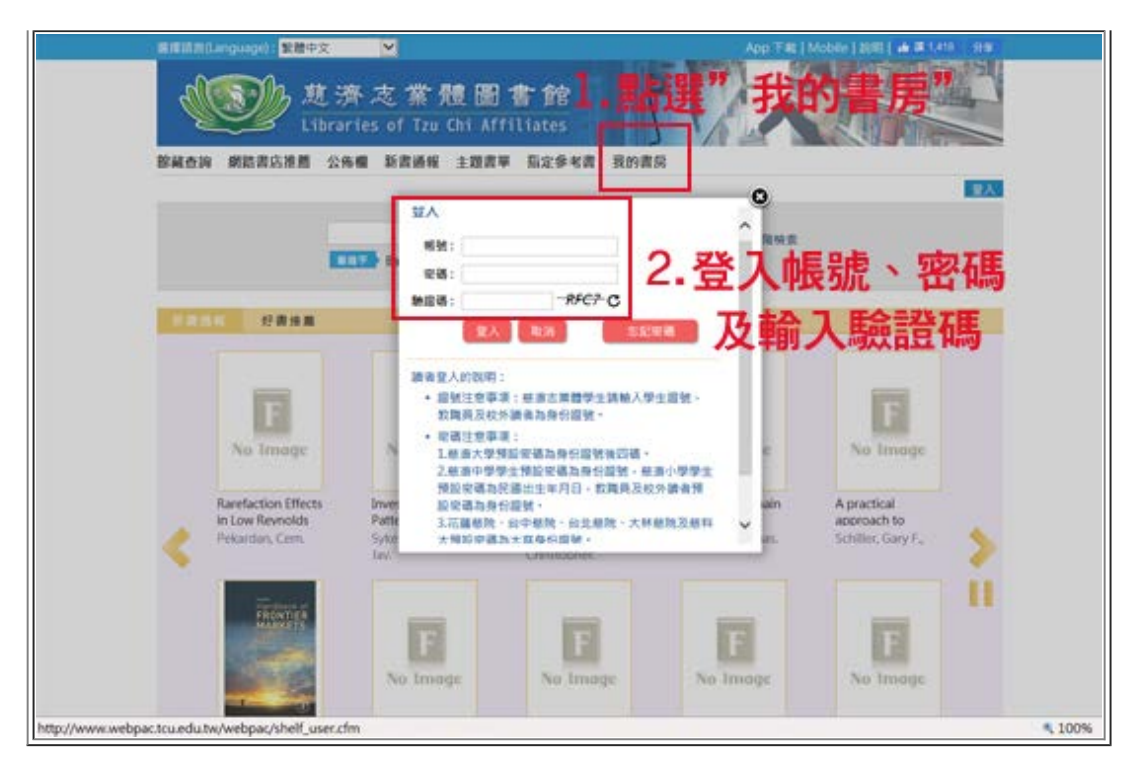

讀者登入的說明:
A.證號
慈科大學生請輸入學生證號
教職員及校外讀者為身份證號。
(有補辦證,補辦1次、2次、3次...,學號後加
A、B、C...以此類推)
B.密碼
1.慈科大、花蓮慈院預設密碼為大寫身份證號。
2.慈大預設密碼為身份證號後四碼。
3.慈中預設密碼為身份證號。
請注意英文字母大小寫,若有問題請洽詢館員。

辦理續借,讀者只需勾選欲續借的圖書,按"續借(可多筆)"鍵,即完成續借工作。

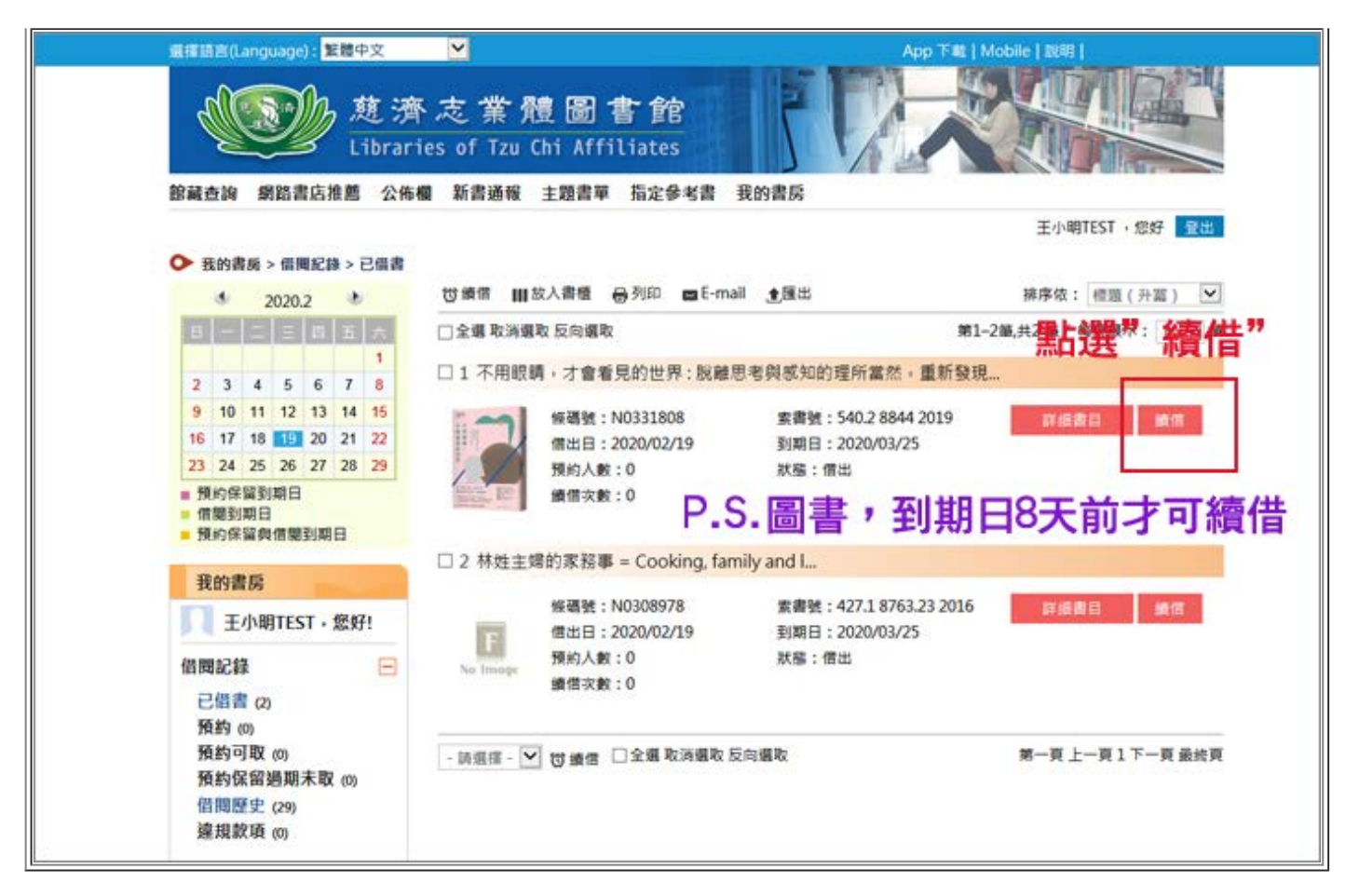

### 預約

本校及慈大、慈中和花蓮慈院圖書館的圖書在外借情況下,皆可辦理預約,另與慈大、慈中和花蓮慈院圖書館有 圖書跨館調借服務,該圖書"在架"狀態也可線上進行預約,取書館選擇慈科大圖書館,則可將圖書調借到本館,於 慈科大圖書館1樓櫃台領取。

然而疫情期間,調借服務如有變動,請參見圖書館公告。

進行預約,仍要先登入系統。

2021年7月主題報導---館藏查詢輕鬆學

| 翌) | X                                                                                                    |
|----|----------------------------------------------------------------------------------------------------|
|    | 484 :                                                                                                    |
| Ē  | E44 : [                                                                                                    |
| 韓日 | a强: -LPSK- C                                                                                                    |
| 請求 | 登人         取消         忘記高程           1         1         1         1           2         1         1         1         1           2         1         1         1         1         1           2         1         1         1         1         1         1         1         1         1         1         1         1         1         1         1         1         1         1         1         1         1         1         1         1         1         1         1         1         1         1         1         1         1         1         1         1         1         1         1         1         1         1         1         1         1         1         1         1         1         1         1         1         1         1         1         1         1         1         1         1         1         1         1         1         1         1         1         1         1         1         1         1         1         1         1         1         1         1         1         1         1         1         1         1 </td |
| •  | 款減量及校外請者為身份趨勢。<br>密碼注意审項:<br>1.參查大學預設窖碼為身份證號後四碼。                                                                                                    |
|    | 2.怒海中學學王旗殺爸婦為變份縫號,怒海小學學王<br>預設密碼為西元出生年月日,教範員及校外讀書招<br>設密碼為身份證號。                                                                                                    |
|    | 3.花躍慈院、台中慈院、台北慈院、大林慈院及慈科<br>+四約次四キ+安白山和24。                                                                                                    |

預約,選擇取書地點。

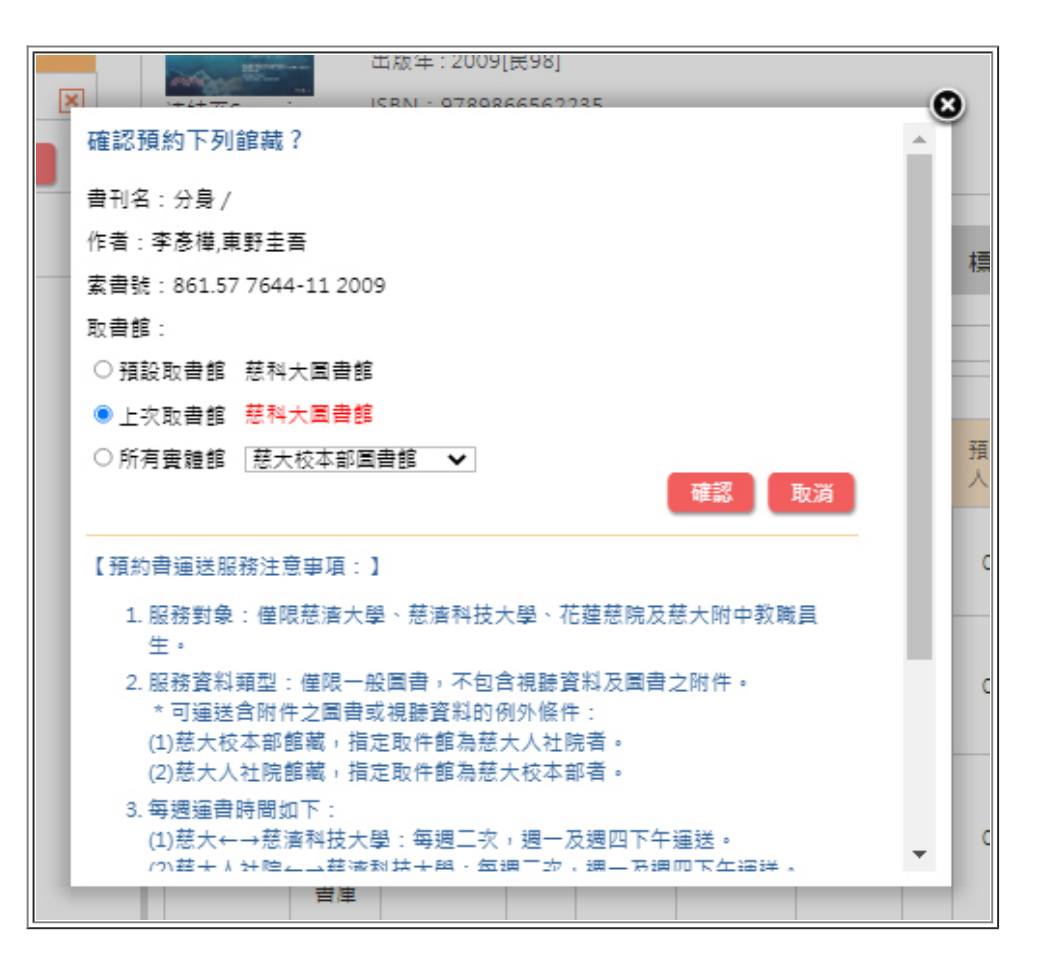

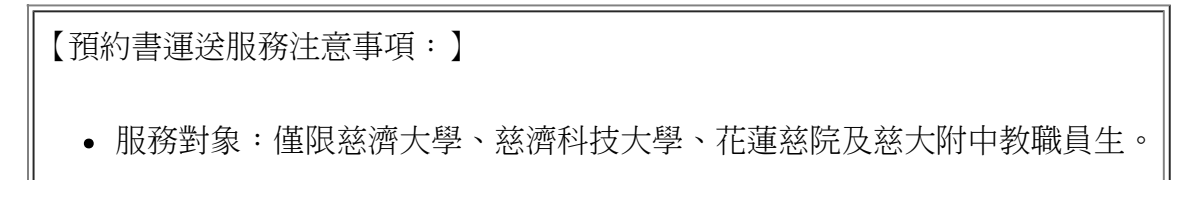

file:///DI/Web\_library/subject/July2021/July2021\_index.htm[2021/7/28 上午 10:59:01]

- 服務資料類型:僅限一般圖書,不包含視聽資料及圖書之附件。
- \* 可運送含附件之圖書或視聽資料的例外條件:
  - (1)慈大校本部館藏,指定取件館為慈大人社院者。
  - (2)慈大人社院館藏,指定取件館為慈大校本部者。
- 每週運書時間如下:
  - (1)慈大↔→慈濟科技大學:每週二次,週一及週四下午運送。
  - (2)慈大人社院←→慈濟科技大學:每週二次,週一及週四下午運送。
  - (3) 慈大↔→慈大人社院:每週三次,週一、週二及週四下午運送。
  - (4)慈大附中↔ 慈大、 慈濟科技大學:每週一次,週二下午運送。
  - (5)慈大↔花蓮慈院:每週一次,週三下午運送。
  - (6)慈大附中←→花蓮慈院:每週一次,週三下午運送。
  - (7)花蓮慈院←→科大、人社院:每周一次,周三下午運送。
- 請於預約取書到期日前攜帶讀者證至取件地點辦理借閱手續。
- 線上預約之「取書館」與「館藏地」不可相同。

# 我的書房真好用

點選"我的書房",要先進行"登入",在"我的書房"中,可查看個人是否被停權與進行各項個人化服務項目設定。

|        |      |     |      |       |      |         |   |    |            |            |     |                    |        |      |  |      |    |          | 漢        | 玻 | 坚好 | 量出 |
|--------|------|-----|------|-------|------|---------|---|----|------------|------------|-----|--------------------|--------|------|--|------|----|----------|----------|---|----|----|
| > =    | 10.2 | 超福  | 21   | 0 > 3 | 5191 | 費房      |   |    |            |            |     |                    |        |      |  |      |    |          |          |   |    |    |
| attend | •    | 2   | 021. | 7     |      | annes l |   | 19 | 權狀         | 题          |     |                    |        |      |  |      |    |          |          |   |    |    |
| 11     |      |     |      | E     | -    | 233     |   |    |            |            |     |                    |        |      |  |      |    |          |          |   |    |    |
|        |      |     | 7    | 1     | 2    | 3       |   |    |            |            |     |                    |        |      |  |      |    |          |          |   |    | _  |
| 11     | 12   | 0   | 14   | 15    | 16   | 10      |   | 1  | 人資         | 料          |     |                    |        |      |  |      |    |          |          |   |    |    |
| 18     | 19   | 20  | 21   | 22    | 23   | 24      |   | -  | 3 1 2      | -          |     |                    |        | -0   |  | -    | ÷. | B- 00.00 | -        |   |    |    |
| 25     | 26   | 27  | 28   | 29    | 30   | 31      |   |    | 0          | -          |     | 現省陳                | 先生/小   | XH.  |  | 香房自具 |    | 80.96 58 | <b>N</b> |   |    |    |
| 2      | 的調   | 房時  | ,魚   | [终于!  |      | _       |   | 建登 | 立時!<br>入時! | 明:2<br>明:2 | 020 | 0-02-13<br>1-07-13 | B PM 3 | 4:02 |  |      |    |          |          |   |    |    |
| 信服     | 1518 |     |      |       |      | (+)     |   |    |            |            |     |                    |        |      |  |      |    |          |          |   |    |    |
| 我的     | 書格   | 8   |      |       |      | Đ       | 1 | I  | 者同         | 意聲明        |     |                    |        |      |  |      |    |          |          |   |    | -  |
| 我的     | 分司   | z   |      |       |      | Ŧ       |   |    |            |            |     |                    |        |      |  |      |    |          |          |   |    |    |
| 我的     | 新業   | 1   |      |       |      | Đ       |   |    |            |            |     |                    |        |      |  |      |    |          |          |   |    |    |
| 我的     | 檢索   | (策) | 8    |       |      | Đ       |   |    |            |            |     |                    |        |      |  |      |    |          |          |   |    |    |
| 我的     | 加推正  | 書   | U    |       |      | +       |   |    |            |            |     |                    |        |      |  |      |    |          |          |   |    |    |
|        |      |     |      |       |      | -       |   |    |            |            |     |                    |        |      |  |      |    |          |          |   |    |    |

行事曆,在我的書房頁面左上方,會顯示當月行事曆,可依不同色塊,顯示預約保留到期日、借閱到期日及預約 保留與借閱到期日,透過行事曆能快速知道自己的圖書借閱狀況。預約書到館了,可保留到幾號?近期是否有要 還的書,都可以從行事曆點選顯示,一目了然。

|     | 4              | 2      | 021.     | 7  | ۲  |    |
|-----|----------------|--------|----------|----|----|----|
| 日   |                |        |          | 四  | 五  | 六  |
|     |                |        |          | 1  | 2  | 3  |
| 4   | 5              | 6      | 7        | 8  | 9  | 10 |
| 11  | 12             | 13     | 14       | 15 | 16 | 17 |
| 18  | 19             | 20     | 21       | 22 | 23 | 24 |
| 25  | 26             | 27     | 28       | 29 | 30 | 31 |
| 預借預 | 約保<br>開到<br>約保 | 留到期日留興 | 期日<br>借閲 | 到期 | B  |    |

我的書房中,除了可以進行個人資料維護,另包括如下項目可以使用: 借閱記錄、我的書櫃、我的分享、我的群組、我的檢索策略、我的推薦書刊、聯絡館方(讀者意見)

### 借閱記錄

"我的書房"查"借閱記錄",可瀏覽個人流通交易記錄,包括:已借閱冊數、預約、流通交易歷史、違規記錄等,並 可進行續借、取消預約等操作。

預約圖書,續位為0,表示已輪到可取書。

| 諸就查詢 推薦書                                                                   | 日日             | 公佈欄    | 新書通報         | 主題書單                                  | 指定参考書                                                      | 我的                      | 書房          |                            |
|----------------------------------------------------------------------------|----------------|--------|--------------|---------------------------------------|------------------------------------------------------------|-------------------------|-------------|----------------------------|
|                                                                            |                |        |              |                                       |                                                            |                         |             | 編 時·信好 <u>登出</u>           |
| ◆ 我的關係 > 個!                                                                | 7              | > 9932 | 田放入書         | 植 曲列印                                 | 🔳 E-mail                                                   | * <b>E</b> E            |             | 排序位: 標題(升篇) 💙              |
| 8-1-1=                                                                     |                | 五一六    | 口全選為         | 调道数 反向道                               | R:                                                         |                         |             | 第1-7第 共 7 第 / 卷頁親示: 10 > 第 |
| Stand State Street Street                                                  | 1              | 2 3    | a tor and    |                                       | 100                                                        |                         |             |                            |
| 4 5 6 7                                                                    | 8              | 9 10   | 01我          | ■第五年,用E                               | TF購到4007                                                   | 第:每月                    | 1,000元就能開始  |                            |
| 11 12 13 14                                                                | 15             | 16 17  | f ness       | - and -                               | till sh                                                    |                         |             | 詳細書目 動活動的                  |
| 18 19 20 21                                                                | 22             | 23 24  | METT<br>META | · · · · · · · · · · · · · · · · · · · | · 563 5 8767                                               | 2 2020                  |             |                            |
| 25 26 27 28                                                                | 29             | 30 31  |              | 161814                                | : M0322936                                                 |                         |             |                            |
| 情況到期日<br>預約保留與借服<br>我的書房                                                   | [到期]           | =      | 0 2 50       | 指約8<br>預約日<br>順位:<br>但在家徒手健           | 會該,他科大編<br>: 2020/12/3<br>1<br>身腹腿臀計                       | 0<br>말 / <del>문</del> 위 | 預約的續位為0     | ,即輪到可取書。                   |
| <ul> <li>備開記録</li> <li>ご借書 (30)</li> <li>預約 の</li> <li>預約可取 (0)</li> </ul> | 2:9 <b>7</b> 1 | Ξ      | 50.          | ₩ 類型:<br>業費號<br>係碼號<br>預的取<br>預的取     | 預約<br>: 411.711 85<br>: N0339483<br>曾館:昭科大国<br>: 2021/04/2 | 75 2021<br>(會館<br>3     | 4           | <b>詳細費目 取消預約</b>           |
| 預約保留過期<br>借腿歷史(421<br>違規数項(0)                                              | 未取             | ۵<br>۵ | 0 3 æf       | 增位:<br>+整超重要的                         | 2<br>事题不想做                                                 | ?:51種?                  | 克服拖延興分心,打撞驅 | 级自控                        |

## 我的檢索策略

在進行館藏查詢時,如果發現所使用的檢索詞能找到自己所需,想下次再繼續使用,可點選查詢結果的左列,儲存檢索條件。

file:///DI/Web\_library/subject/July2021/July2021\_index.htm[2021/7/28上午10:59:01]

|                                                                                                    |                            | 新書通報 主題書單 描词                                                                                                    | 日参考書 我的書房                                                       |                   |             |                       |                                 |                            |                                                                   |                                                                       |
|----------------------------------------------------------------------------------------------------|----------------------------|----------------------------------------------------------------------------------------------------|-----------------------------------------------------------------|-------------------|-------------|-----------------------|---------------------------------|----------------------------|-------------------------------------------------------------------|-----------------------------------------------------------------------|
|                                                                                                    |                            |                                                                                                    |                                                                 |                   |             |                       |                                 | QE 20                      | ,您好                                                               | 登出                                                                    |
|                                                                                                    | 18 ED                      |                                                                                                    | 主題                                                              | ~                 | AND         | ~                     | 口超效以                            |                            |                                                                   |                                                                       |
|                                                                                                    | 派制                         |                                                                                                    | 書刊名                                                             | *                 | AND         | *                     | 口超如以                            |                            |                                                                   |                                                                       |
|                                                                                                    |                            |                                                                                                    | 書刊名                                                             | ~                 | AND         | ~                     | □超強以                            |                            |                                                                   |                                                                       |
|                                                                                                    | 11                         |                                                                                                    | 書刊名                                                             | ~                 | □ 超始以       |                       |                                 |                            |                                                                   |                                                                       |
|                                                                                                    | 搜尋方式:                      | ●積環投幕 ○ 模模投幕                                                                                                    |                                                                 |                   |             |                       | 1016                            |                            |                                                                   |                                                                       |
|                                                                                                    | <b>成制条件</b>                | □ □ 在很尊结果中宣问                                                                                                    |                                                                 |                   | -波尊         | 医嵴                    | 10.0                            |                            |                                                                   |                                                                       |
|                                                                                                    | ME?                        | 图小就,東野圭菁, 繪本, 膃力                                                                                                    | ,理时,股票,践理診断,1                                                   | <b>日秋上</b>        | 人祐          |                       |                                 |                            |                                                                   |                                                                       |
|                                                                                                    |                            |                                                                                                    |                                                                 |                   |             |                       |                                 |                            |                                                                   |                                                                       |
| 20 20 - 20 27 26 10 -                                                                                                    | 古地が期                       |                                                                                                    |                                                                 |                   |             |                       |                                 |                            |                                                                   |                                                                       |
| ▶ 百頁> 諸範查詞> 目前查詢                                                                                                    | 查询结果                       | Ⅲ 我的雪糕 — 最列印 📼                                                                                                    | IE-mail ま匠出                                                     |                   |             |                       | 推進                              | 事故: 1                      | 【辭性(萬                                                             | [篇),                                                                  |
| ▲ 直員 > 認載查問 ><br>目前查询 □ 主题: 通動                                                                                                    | 直調結果                       | Ⅲ我的香榧 — ●列印 — ■<br>□全播取调播取                                                                                                    | tē-mail ★ 团出                                                    |                   |             | M 1-1(                | 排)<br>● 肇,共 13 肇 /              | 字弦: []<br>每頁觀示             | 8辭性(A<br>R: 10                                                    | (語)、                                                                  |
| ▲ 百頁 > 認能查詞 ><br>目約查询 目約查询 二 主题: 添助 書刊名: 減脂                                                                                           | 直詢結果<br>(X)<br>(X)         | ■ 我的童禧 ● 列印 ■<br>○ 全播 取消播取                                                                                                    | ŧE-mail ま匠出                                                     |                   | 4           | <b>第 1-1</b> (<br>第一页 | 排)<br>0 筆,共 13 筆 /<br>11 2 章终東  | 字弦: []<br>每頁顧示<br>▶   )))王 | ■掛性(A<br>10<br>: 10                                               | (語)、<br>マ<br>一種                                                       |
| <ul> <li>● 直員 &gt; 認能查問 &gt;</li> <li>● 自約查询</li> <li>○ 主題: 編動<br/>書刊名: 減脂</li> <li>液脂</li> <li>液脂</li> <li>液脂</li> </ul>             | 查詢結果<br>(X)<br>(X)<br>(X)  | ₩ 我的香榧 ● 列印 ■<br>● 全接 取消接取<br>□ 1 May力種種培養和減多                                                                                                    | ∎€-mail ま 団出<br>自全攻略 /                                          |                   |             | <b>第 1-1</b> (<br>第一頁 | 排)<br>19 姜 共 13 筆 /<br>19 2 希約東 | 客族: [1]<br>每頁題示<br>▶   36至 | (耕住例<br>): 10<br>): 1<br>) 1<br>) 加ノ                              | (語)、<br>、<br>、<br>、<br>、<br>、<br>、<br>、<br>、<br>、<br>、<br>、<br>、<br>、 |
| <ul> <li>▲ 直 &gt; 認能查問 &gt;</li> <li>目前查詢</li> <li>主题: 语動<br/>書刊名: 減酷</li> <li>液器</li> <li>液器</li> </ul>                              | 查询结果<br>(X)<br>(X)<br>(位件) | <ul> <li>■ 我的豐适 ● 列印 ■</li> <li>● 全接取误指数</li> <li>□ 1 May力提励培训演算</li> <li>● 1 May力提励培训演算</li> </ul>                                                                           | tē-mail ま置#<br>■全攻略 /                                           |                   | 4           | 第1-10<br>第一頁          | 排)<br>9 菱,共 13 肇 /<br>10 2 希终束  | 字位: [1]<br>每頁職示<br>▶   決至  | 間料性(向<br>10<br>10<br>10<br>10<br>10<br>10<br>10<br>10<br>10<br>10 |                                                                       |
| <ul> <li>▲ 直 &gt; 認能查問 &gt;</li> <li>目前查询</li> <li>主題: 通勤<br/>書刊名: 減脂</li> <li>液帶</li> <li>銀行始素</li> <li>歴史查詢</li> </ul>              | 查询结果<br>(X)<br>(X)<br>(2)  | ■我的香港 ● 列印 ■<br>●全選取演選取<br>□ 1 May力提想培乳演想<br>「新知道」<br>「「「「」」<br>作者会同<br>「「」」<br>「」」<br>「」」<br>「」」<br>「」」<br>「」」<br>「」」<br>「                                                   | t-mail まで出<br>全攻略 /<br>合合な (0) ■ 会目-研究 3<br>1                   | (B.D)             | ◀<br>制品:單行本 | <b>第 1-1</b> 0<br>第一頁 | 排)<br>2 董.共 13 肇 /<br>11 2 最终真  | 零孩: []<br>每頁離示<br>▶   95至  | (計生)<br>(注 10)<br>(二 1)<br>(放)<br>(注 1)<br>(京 前古)                 |                                                                       |
| <ul> <li>首員&gt; 認識童問&gt;</li> <li>目前查詢</li> <li>主題: 通動<br/>書刊名: 減酷</li> <li>液晶</li> <li>登存始素</li> <li>歴史查詢</li> <li>主题: 通勤</li> </ul> | 查詢結果<br>(×)<br>(×)<br>(※)  | <ul> <li>■ 我的雪極 ● 列印 ■</li> <li>● 全接 取误描取</li> <li>□ 1 May力程勘描机深刻</li> <li>● 1 May力程勘描机深刻</li> <li>● 1 May力程勘描机深刻</li> <li>● 1 May力程勘描机深刻</li> <li>● 1 May力程動描述の変形</li> </ul> | ٤-mail まで出<br>1全攻略 /<br>1(0) ■ 音目-話言<br>道<br>新文市: 瑞羅美人, 2019(6) | € #3,601<br>₹108] | ◀<br>制品,單行本 | <b>第 1-1</b> (<br>第一頁 | 排)<br>第.共13 筆 /<br>111 2 希线頁    | 罕流:[1]<br>每頁都示<br>▶   35至  | 間掛性(A<br>を: 10<br>: 1<br>  放)<br>詳細数                              | (語)、<br>、<br>一種な<br>、<br>書植<br>日                                      |

為檢索策略取名

|                                    | 日田石 | AND  | 0  |
|------------------------------------|-----|------|----|
| 検索等略を超・速発度時                        |     |      | 9  |
| ● 新 (双表:東帕-合)時 - 建劃減調<br>確認 [ 雨浩 ] |     |      |    |
|                                    |     |      | Ē  |
| 「小割                                |     |      |    |
|                                    |     |      |    |
|                                    |     |      |    |
|                                    |     |      |    |
| 0                                  |     |      | 10 |
|                                    |     |      | 夏  |
|                                    |     |      |    |
| May friday a strategy of the       |     |      | _  |
| May71智慧 こうしつしつして(0)                |     | <br> |    |

在"我的書房"中點選"我的檢索策略",即可看到儲存紀錄,直接點選,將可再次看到上次的檢索結果。如不再使用 的檢索條件,可直接刪除。

file:///DI/Web\_library/subject/July2021/July2021\_index.htm[2021/7/28 上午 10:59:01]

2021年7月主題報導---館藏查詢輕鬆學

| 檢察策路者稱/描述                                          | 檢察調査                   | 處理方式          |
|----------------------------------------------------|------------------------|---------------|
| 遍動減脂<br>新増日期 :2021 / 07 / 13 15:13:21              | 主题:運動 書刊名:減損           | <b>B</b> I fe |
| nursing education<br>新道日期 :2020 / 04 / 19 17:59:45 | 主题:"nursing education" | 删除            |

------ END ------

file:///D//Web\_library/subject/July2021/July2021\_index.htm[2021/7/28 上午 10:59:01]